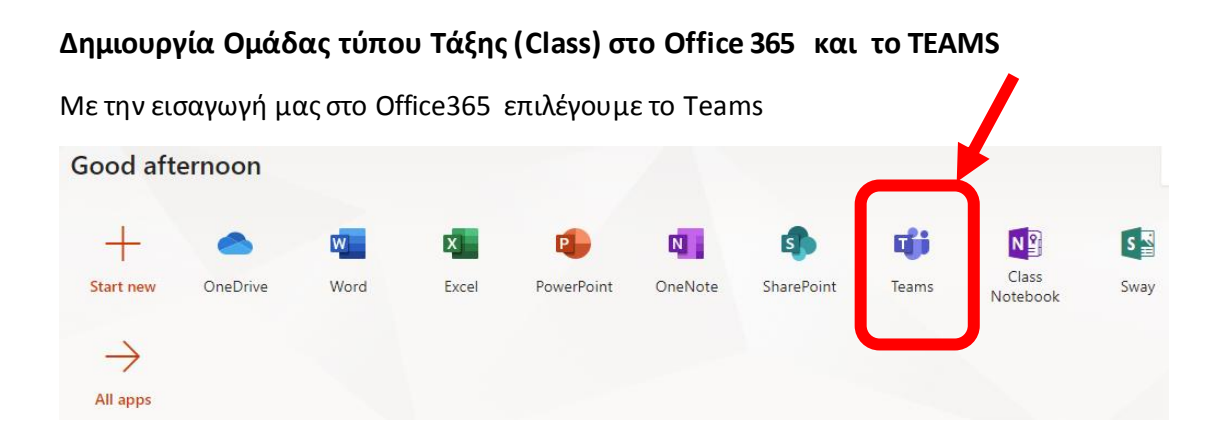

Το περιβάλλον των ομάδων ΤΕΑΜS όπου περιλαμβάνονται όλες οι ομάδες μας (Τάξεις) έχει την παρακάτω εμφάνιση:

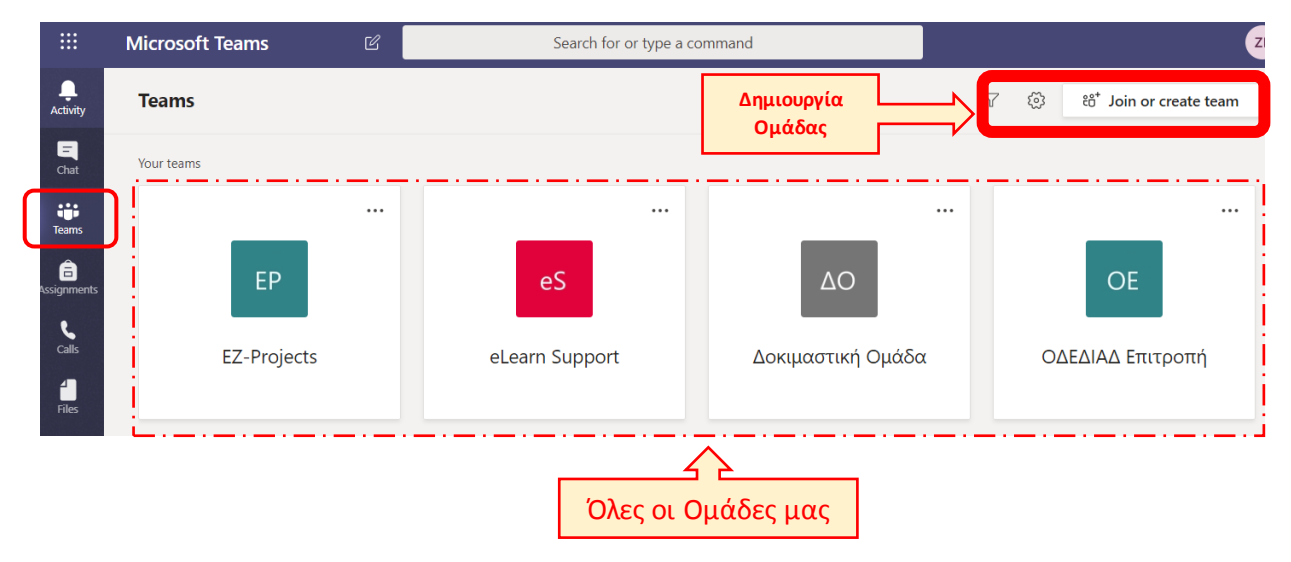

Για την Δημιουργία νέας Ομάδας – Τάξης επιλέγουμε το **Join or Create team** και εμφανίζεται η ακόλουθη σελίδα και επιλέγουμε το **Create a Team**:

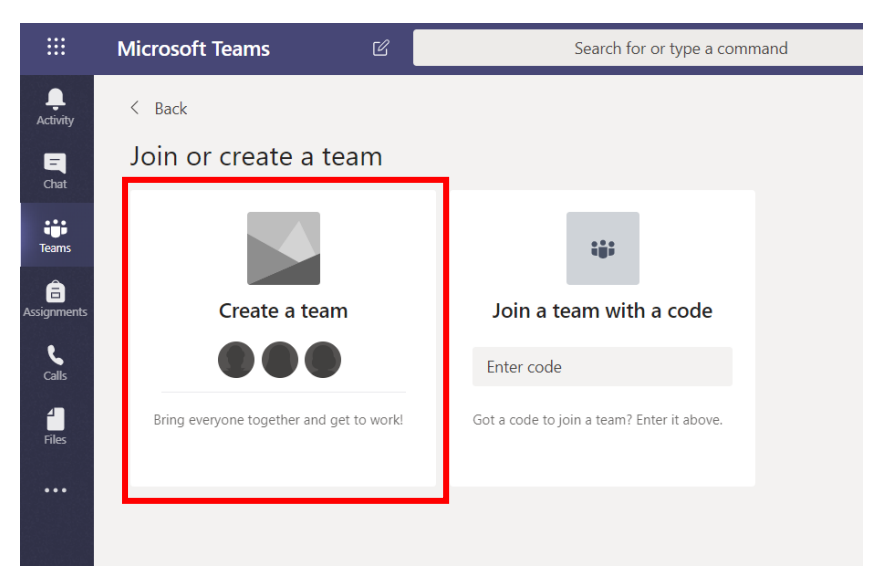

Φέρνουμε το βελάκι πάνω από το **Create a Team** και εμφανίζεται η επιλογή-κουμπί «**Create team**» όπως φαίνεται παρακάτω και το επιλέγουμε (κλικ)

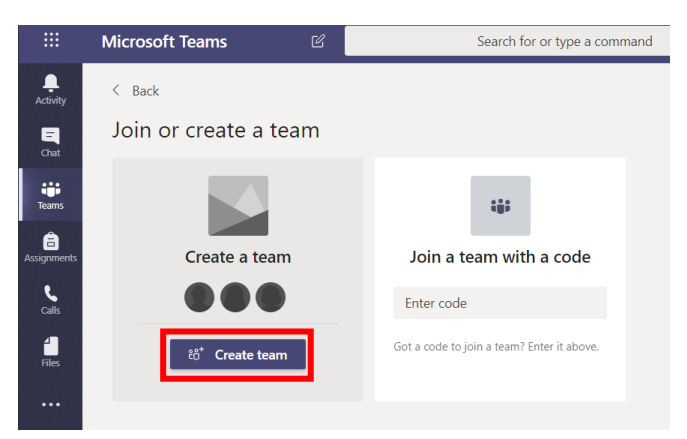

## Στο επόμενο βήμα επιλέγουμε τον τύπο της ομάδας. <u>Για την δημιουργία της τάξης</u> επιλέγουμε το πρώτο, δηλαδή το **Class**

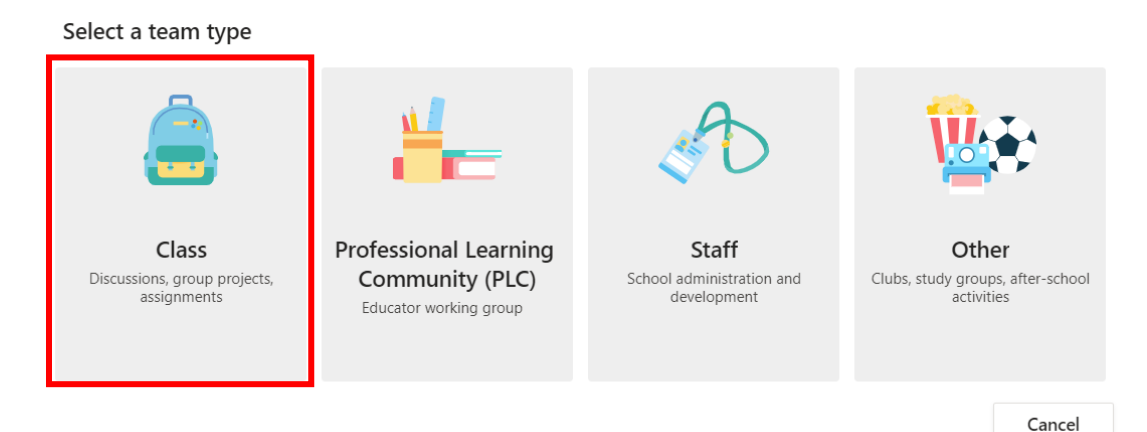

Στο επόμενο βήμα δίνουμε το όνομα (Name) και την περιγραφή της τάξης (Description) και στην συνέχεια επιλέγουμε Next (επόμενο)

| Teachers are owners of class team<br>create assignments and quizzes, r<br>notes in Class Notebook. | as and students participate as members. Each class team a ecord student feedback, and give your students a private | allows you to<br>space for |
|----------------------------------------------------------------------------------------------------|----------------------------------------------------------------------------------------------------|----------------------------|
| Name                                                                                               |                                                                                                    |                            |
| Δοκιμαστική Τάξη-2                                                                                 | Εδώ γράψτε το όνομα που θέλετε να δώσετε στην<br>τάξη, προτείνεται να είναι ο κωδικός από τον οδηγό<br>σπουδών     | $\odot$                    |
| Description (optional)                                                                             |                                                                                                    |                            |
| Περιγραφή τάξης                                                                                    | Εδω γραψτε τη συντομη περιγραφή, συνήθως ο<br>τίτλος από τον οδηγό σπουδών                                         |                            |
|                                                                                                    |                                                                                                    |                            |
| Create a team using an existing te                                                                 | eam as a template                                                                                                  |                            |
|                                                                                                    |                                                                                                    |                            |

Στο επόμενο βήμα μπορούμε να προσθέσουμε τους φοιτητές και τους διδάσκοντες που θα παρακολουθήσουν την τάξη. Μπορείτε να προσπεράσετε το συγκεκριμένο βήμα και να προσθέσετε τα άτομα που συμμετέχουν αργότερα. **ΣΗΜΕΙΩΣΗ:** Οι φοιτητές και οι διδάσκοντες που πρόκειται να δηλωθούν στην ομάδα θα πρέπει να έχουν ήδη ενεργοποιήσει την εγγραφή τους στο Office365. Σχετικές Οδηγίες υπάρχουν σε ξεχωριστό σύντομο εγχειρίδιο.

| Add people to "Δοκιμαστική Τάξη-2"                                                 |      |
|------------------------------------------------------------------------------------|------|
| Students Teachers                                                                  |      |
| Search for students                                                                | Add  |
| Start typing a name to choose a group, distribution list or person at your school. |      |
|                                                                                    |      |
|                                                                                    |      |
|                                                                                    |      |
|                                                                                    |      |
|                                                                                    |      |
|                                                                                    | Skip |

Η Τάξη σας έχει δημιουργηθεί. Για να προσθέστε επιπλέον φοιτητές μπορείτε από τις 3 τελείες που εμφανίζονται δίπλα στο όνομα της Τάξης, όπως φαίνεται παρακάτω, κάνοντας klick, να επιλέξετε το Add Member. Για να διαχειριστείτε τους εγγεγραμμένους της ομάδας επιλέγετε το Manage team και να περάσετε στην σχετική σελίδα.

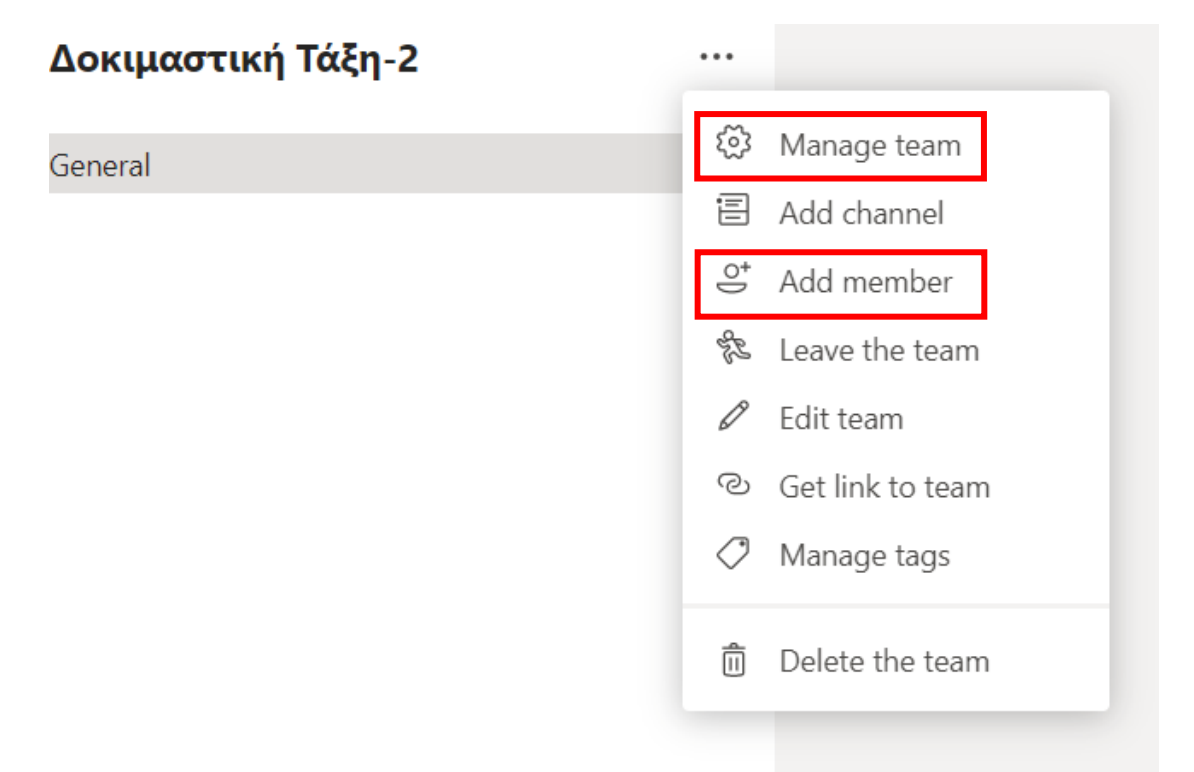

## Εκκίνηση τηλεδιάσκεψης με τα μέλη της Τάξης

Για να ξεκινήσετε μια τηλεδιάσκεψη με τα μέλη της τάξης θα πρέπει να κάνετε κλικ στο

εικονίδιο που βρίσκεται στην σελίδα με τα **Posts** της τάξης, όπως εμφανίζεται στην παρακάτω εικόνα:

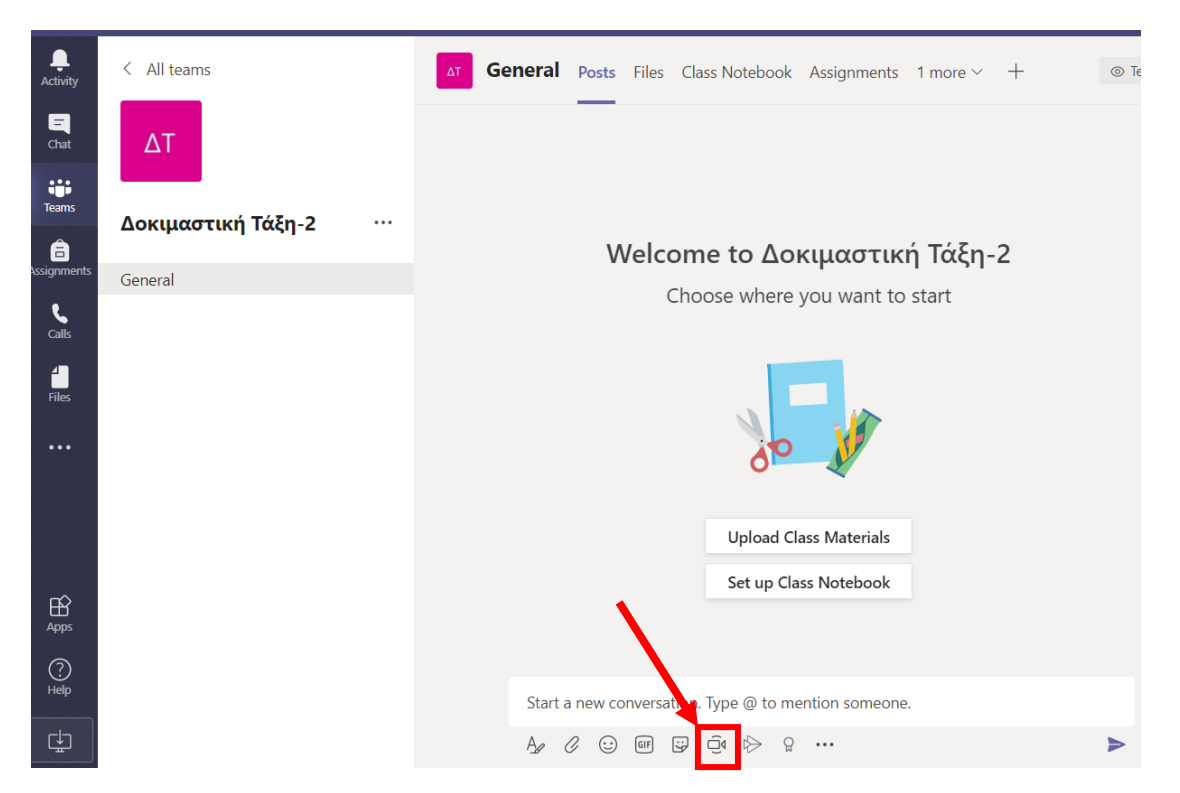

Με την επιλογή θα εμφανιστεί η επόμενη εικόνα όπου μπορείτε να δηλώσετε το **θέμα** της τηλεδιάσκεψης και να ενεργοποιήσετε ή όχι την κάμερά σας.

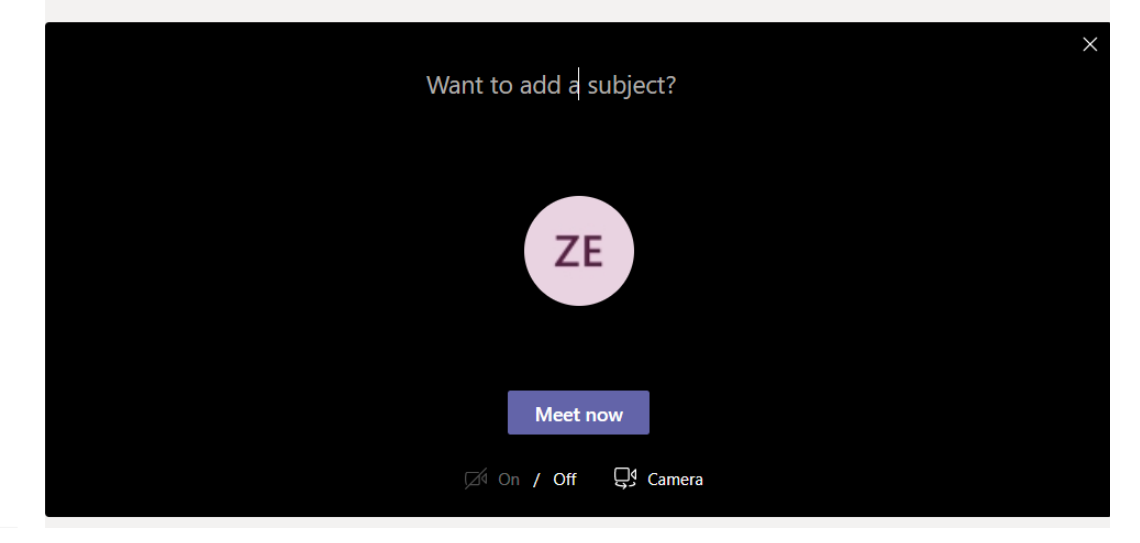

Στην συνέχεια επιλέγετε Meet now και η τηλεδιάσκεψη σας ξεκινάει.

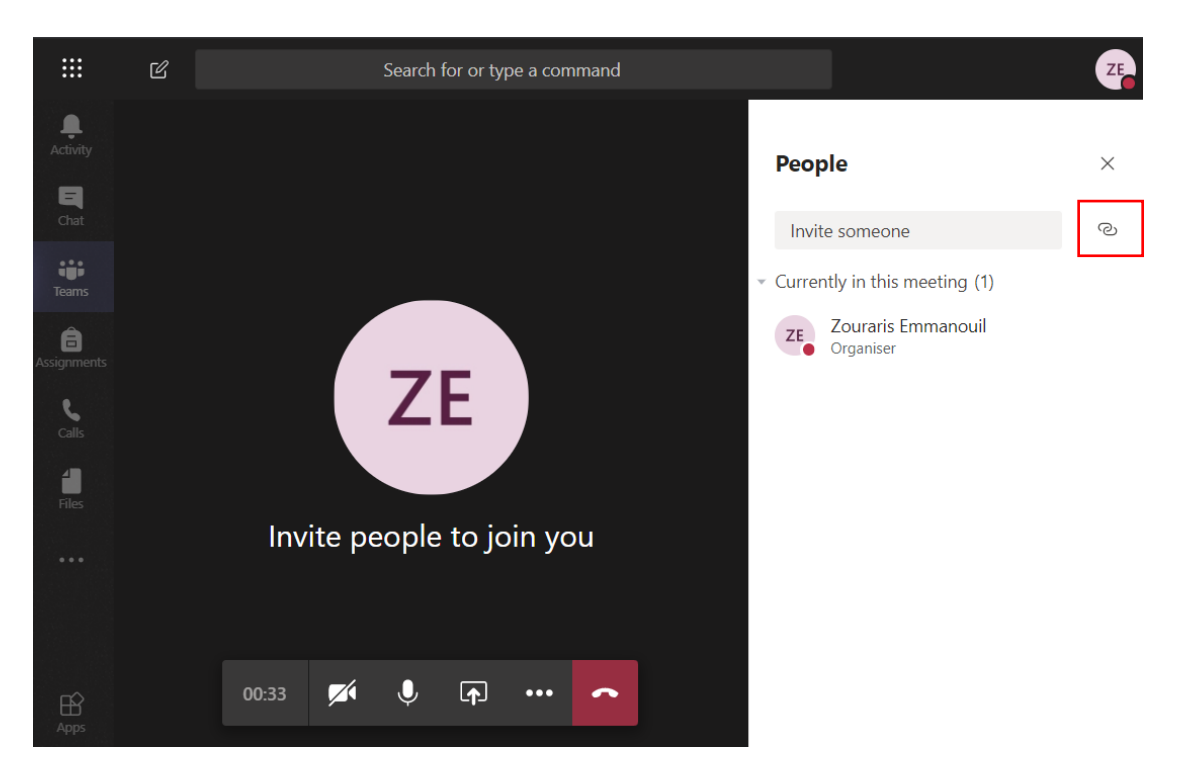

Στην τηλεδιάσκεψη εμφανίζονται οι συμμετέχοντες στα δεξιά. Ο διοργανωτής μπορεί να προσκαλέσει επιπλέον φοιτητές για να παρακολουθήσουν από το σχετικό πεδίο **Invite someone.** Επίσης μπορεί να αντιγράψει τον σύνδεσμο για την σύνδεση στην τηλεδιάσκεψη επιλέγοντας το εικονίδιο <sup>2</sup> και στην συνέχεια να το επικολλήσει (paste) σε μήνυμα ηλεκτρονικού ταχυδρομείου και να το αποστείλει ως υπενθύμιση για την τηλεδιάσκεψη.

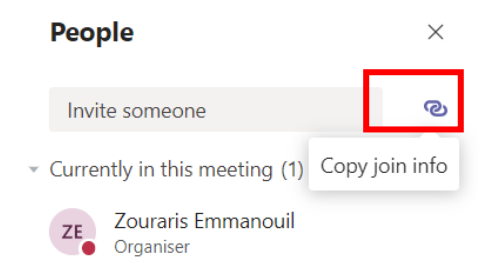

Επίσης η τηλεδιάσκεψη είναι ορατή στους φοιτητές που μπαίνουν στην Ομάδα λόγω του ότι υπάρχει σχετική ανάρτηση στον χώρο των Posts (ανακοινώσεων). Από την ανάρτηση οι φοιτητές μπορούν να συνδεθούν επιλέγοντας **Join**:

| • | Meeting now                                                                                                    |                  |  |  |  |  |  |
|---|----------------------------------------------------------------------------------------------------|------------------|--|--|--|--|--|
|   | Join                                                                                                    |                  |  |  |  |  |  |
|   | Meeting started                                                                                                    |                  |  |  |  |  |  |
|   | ← Reply                                                                                                    |                  |  |  |  |  |  |
|   |                                                                                                    |                  |  |  |  |  |  |
|   | Start a new conversation. Type @ to mention someone.                                                                                           |                  |  |  |  |  |  |
|   | $A_{\mathscr{C}}$ $\mathscr{C}$ $\bigcirc$ $\square$ $\square$ $\square$ $\square$ $\square$ $\square$ $\square$ $\square$ $\square$ $\square$ | $\triangleright$ |  |  |  |  |  |

## Διαμοιρασμός Οθόνης (share screen)

 $\swarrow$ 

J

Για τον διαμοιρασμό της οθόνης σας επιλέγετε το εικονίδιο

| Invite p | people | to jo | in yc | bu  |       |    |   |
|----------|--------|-------|-------|-----|-------|----|---|
|          | 16:11  |       | Ļ     | Ţ   | <br>Ę | දී | • |
| -        | , ,    | , ,   |       | · . | ,     | 15 |   |

Για να ανοιγοκλείσετε την κάμερα ή το μικρόφωνο επιλέγετε τα αχετικά εικονίδια:

Για να βλέπετε την τηλεδιάσκεψη σε πλήρη οθόνη θα επιλέξετε τις 3 τελείες και στο μενού που θα εμφανιστεί επιλέγετε **Enter full-screen:** 

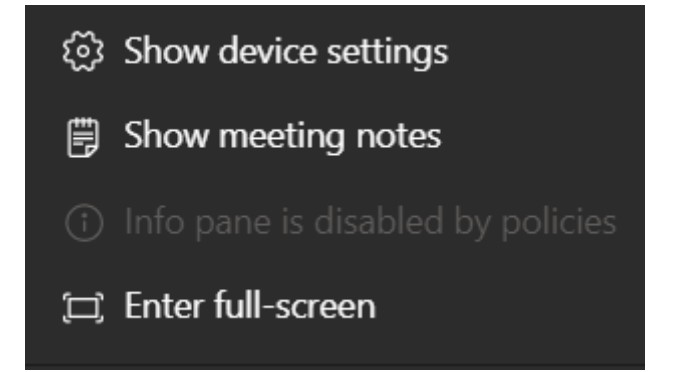

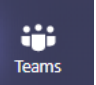

Εάν κατά την διάρκεια της κλήσης επιλέξετε το εικονίδιο της αριστερής στήλης στήλης στήλης στήλης στήλης στό το βίντεο από την τηλεδιάσκεψη θα περάσει στα αριστερά σε μικρό μέγεθος και μπορείτε να εργαστείτε παράλληλα στο περιβάλλον των Teams (π.χ. για την εύρεση κάποιας αναφοράς)

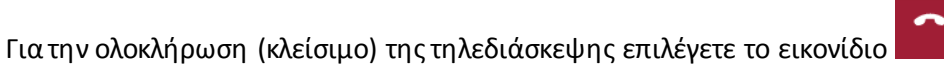

[Τέλος σύντομου εισαγωγικού οδηγού για το Teams την δημιουργία ομάδων – τάξεων και την ενεργοποίηση τηλεδιασκέψεων]